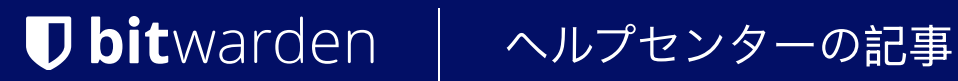

PASSWORD MANAGER > 保管庫管理

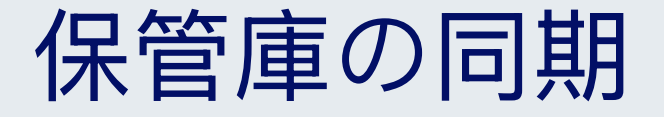

ヘルプセンターで表示: https://bitwarden.com/help/vault-sync/

# **D** bit warden

## 保管庫の同期

どのBitwardenアプリからでも、保管庫アイテムの追加、編集、削除は、クラウドホストかセルフホストかにかかわらず、 Bitwardenサーバーに自動的にプッシュされます。

これらの変更を他のBitwardenアプリにプルダウンするには、データ保管庫を同期する必要があります。

## 自動同期

ウェブ保管庫にあるあなたが所有するアイテムは、常に同期されたままです。組織が所有するアイテムは、 30分ごとにユーザーとクライアントアプリケーション間で同期されます。

他のBitwardenアプリ(ブラウザ拡張機能、モバイルアプリ、デスクトップアプリ、CLI)は、ログイン時に自動的に同期され、 ロックが解除されると定期的に同期されます。また、手動でデータ保管庫を同期して、変更を即座に取り込むこともできます。

#### (i) Note

新しいデバイスにBitwardenをインストールすると、アカウントにログインすることで、 最新のデータ保管庫のデータが自動的に取り込まれます。

### 手動同期

Bitwardenアプリから保管庫を手動で同期するには:

## ⇒ブラウザ拡張機能

## ⇒モバイル

③<sup>®</sup> Settings タブを開き、Otherオプションをタップし、Sync nowをタップします。

Enable sync on refresh(更新時の同期を有効にする)オプションを切り替えると、 My Vaultタブのプルダウン ジェスチャを使用してデータ保管庫を同期できるようになります。

## ⇒デスクトップ

メニューバーからFile→Sync Vaultを選択します。

### (i) Note

現在アクティブなアカウントのみが同期されます。

#### ⇒CLI

Vaultを手動で同期するには、syncコマンドを使用します:

Bash bw sync

詳細については、BitwardenCLI ドキュメントを参照してください。

# **D** bit warden

## トラブルシューティング

データ保管庫が正しく同期されない場合は、以下を調査してください:

### タイムスタンプの不一致

デバイスの時刻が正しくない場合、同期に失敗することがあります。BitwardenはTLS/SSLを使用しており、タイムスタンプが不一致の場合、 Bitwardenアプリとサーバーの接続に失敗します。

#### VPNまたは広告ブロッカーによる妨害

場合によっては、VPNや広告ブロッカーのブラウザ拡張機能がBitwardenアプリとサーバー間の接続を妨害することがあります。 この問題は通常、ブラウザの拡張機能で観察される。